# Гайд для нового користувача Реєстру дітей м. Києва

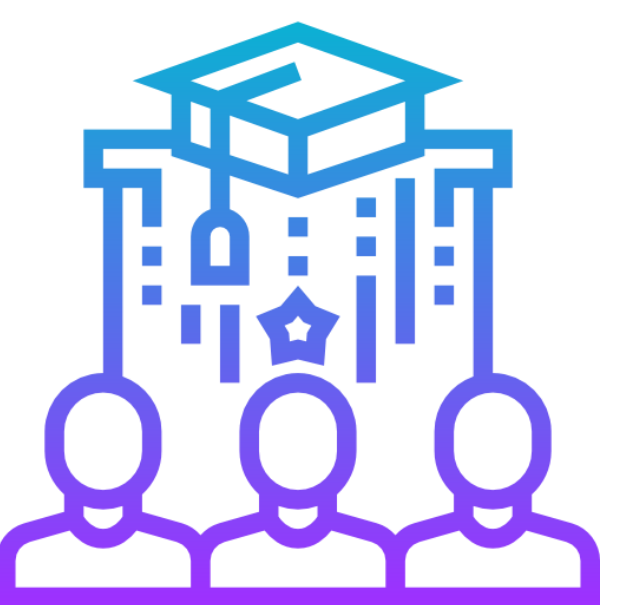

Реєстр Дітей міста Києва – це програмний модуль Єдиного муніципального Реєстру міста Києва, який відповідає за консоліацію даних про галузь «Освіта» на підставі даних які обробляються в мережі закладів освіти міста. Наразі функціонує перший модуль Реєстру – Облік учнів 33СО для яких необхідно заповнити картки учнів.

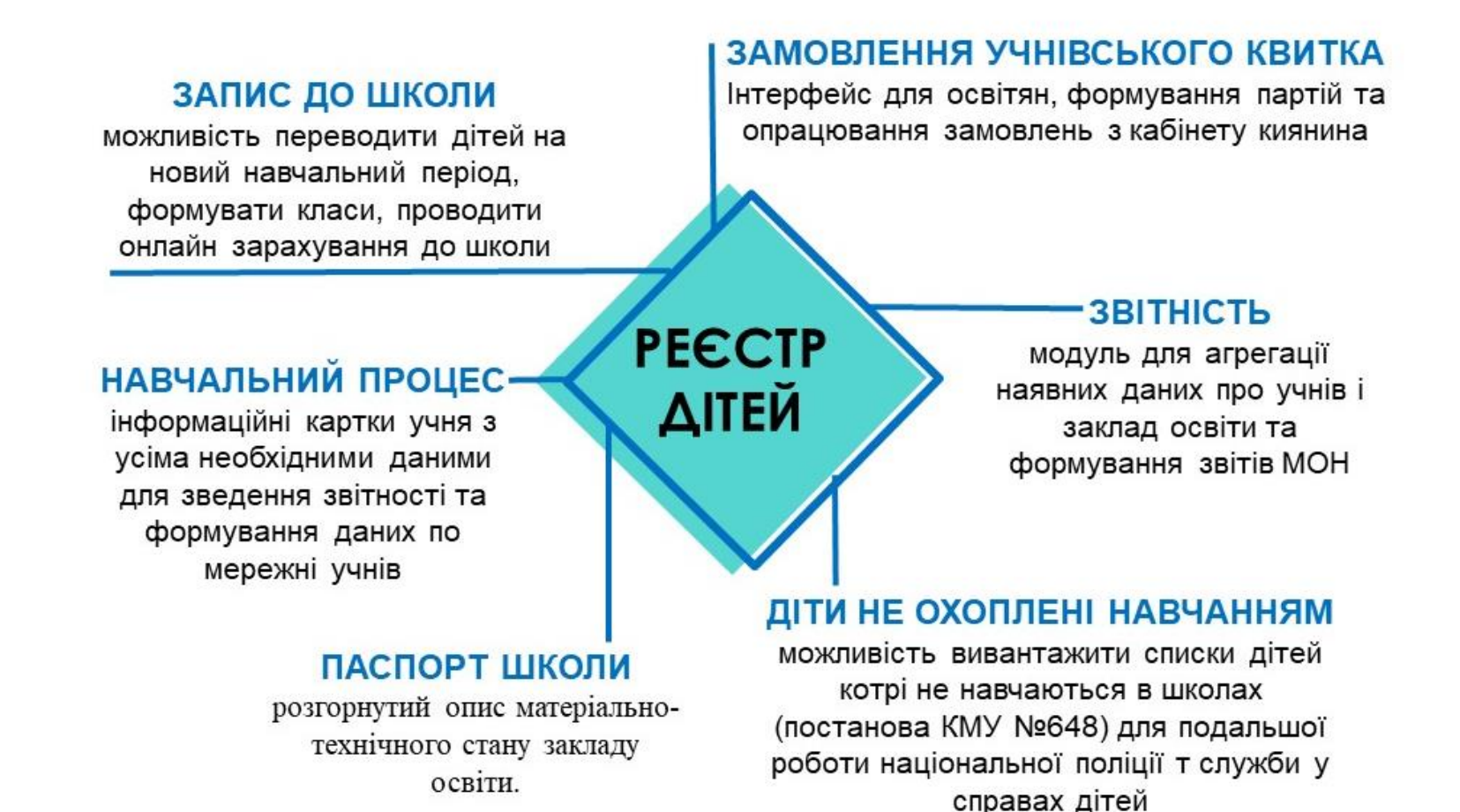

### Для початку роботи в Реєстрі Дітей вам необхідно:

- 1. Ознайомитись з гайдом для нового користувача.
- 2. Встановити програму для налаштування VPN каналу. Файли для завантаження та інструкція з встановлення <u>знаходяться ТУТ</u>
- 3. Завантажити архів з сертифікатом доступу для VPN каналу. Якщо ви не маєте сертифікат, то оформіть запит відповідно до правил.
- 4. Налаштувати підключення по VPN каналу та перейти за посиланням

## http://childreg.kyivcity.local/

Для роботи необхідна оновлена версія браузеру.

- Слідуючи інструкції пройти процедуру реєстрації, для цього обов'язково необхідно мати Кваліфікаційний Електронний Підпис КЕП (ЕЦП). Реєстрація іншими методами неможлива.
- 2. В кінці процедури реєстрації необхідно заповнити Заявку на отримання прав доступу до сторінки свого закладу.
- 3. Протягом дня адміністратор надає вам доступ і ви зможете потрапити на сторінку свого закладу в Реєстрі.
- 4. Слідуючи інструкції розпочати роботу з актуалізації даних учнів у додатку.

#### АЛГОРИТМ РОБОТИ

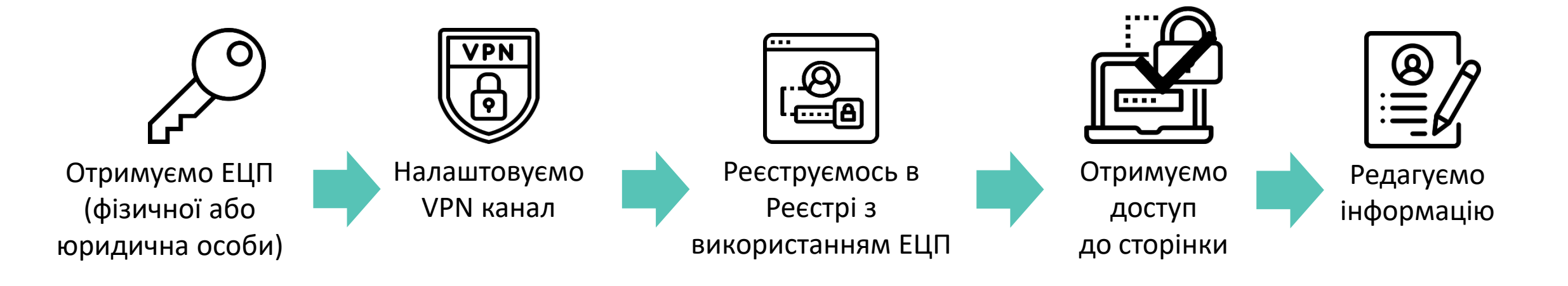

Для зручності, збережіть свій сертифікат та ключ КЕП (ЕЦП) в одному місці. Ви можете працювати зі своєю сторінкою в Реєстрі з будь-якого комп'ютера попередньо встановивши програму для налаштування VPN каналу. Для доступу до сторінки вам потрібен лише ваш електронний цифровий підпис у форматі файлу

#### ІНСТРУКЦІЯ ДЛЯ НОВИХ КОРИСТУВАЧІВ

- 1. Для початку роботи в Реєстрі дітей м. Києва необхідно бути призначеною відповідальною особою за Реєстр внутрішніми наказами закладу освіту.
- 2. Управління освіти направляє лист до КП «ГІОЦ» за формою, з проханням надати доступ до Реєстру відповідальним особам закладів освіти. Контактні дані адміністраторів Реєстру по районах подані нижче:

# Контактні дані адміністраторів Управлінь освіти

| Район          | ПІБ адміністратора                                      | Контактний телефон | Пошта                           |
|----------------|---------------------------------------------------------|--------------------|---------------------------------|
| Голосіївський  | Настюк Галина Степанівна                                | 257-03-03          | holosiivskyi.ruo@kmda.gov.ua    |
| Дарницький     | Скрипник Наталія Миколаївна                             | 562-76-25          | darnytskyi.ruo@kmda.gov.ua      |
| Деснянський    | Барбара Наталія Едуардівна                              | 546-65-54          | desnianskyi.ruo@kmda.gov.ua     |
| Дніпровський   | Польовий Олександр Григорович                           | 292-03-98          | dniprovskyi.ruo@kmda.gov.ua     |
| Оболонський    | Грігус Андрій Миколайович<br>Гребеник Ірина Сергіївна   | 426-57-26          | obolonskyi.ruo@kmda.gov.ua      |
| Печерський     | Нейман Геннадій Олександрович                           | 253-87-96          | pecherskyi.ruo@kmda.gov.ua      |
| Подільський    | Шаміна Олена Георгіївна<br>Білецький Максим Борисович   | 463-59-76          | podilskyi.ruo@kmda.gov.ua       |
| Святошинський  | Прокопюк Вікторія Олександрівна                         | 274-97-03          | sviatoshynskyi.ruo@kmda.gov.ua  |
| Солом'янський  | Бугера Галина Олексіївна                                | 243-73-62          | solomianskyi.ruo@kmda.gov.ua    |
| Шевченківський | Попова Тетяна Леонідівна<br>Реслер Андрій Олександрович | 489-35-52          | shevchenkivskyi.ruo@kmda.gov.ua |

3. На офіційну поштову адресу вашого закладу освіти \*kmda вам буде надіслано лист з сертифікатом доступу до Реєстру, а також, інструкції по налаштуванню комп'ютера для подальшої роботи. У разі виникнення проблем з поштою КМДА звертайтесь до olomutska@gmail.com

4. Переходите за посиланням: http://childreg.kyivcity.local/ та потрапляєте на сторінку Реєстру дітей м. Києва.

5. Натискаєте Зареєструватись, після чого проходите процедуру реєстрації через ЕЦП (докладна інструкція реєстрації через ЕЦП знаходиться в розділі База знань).

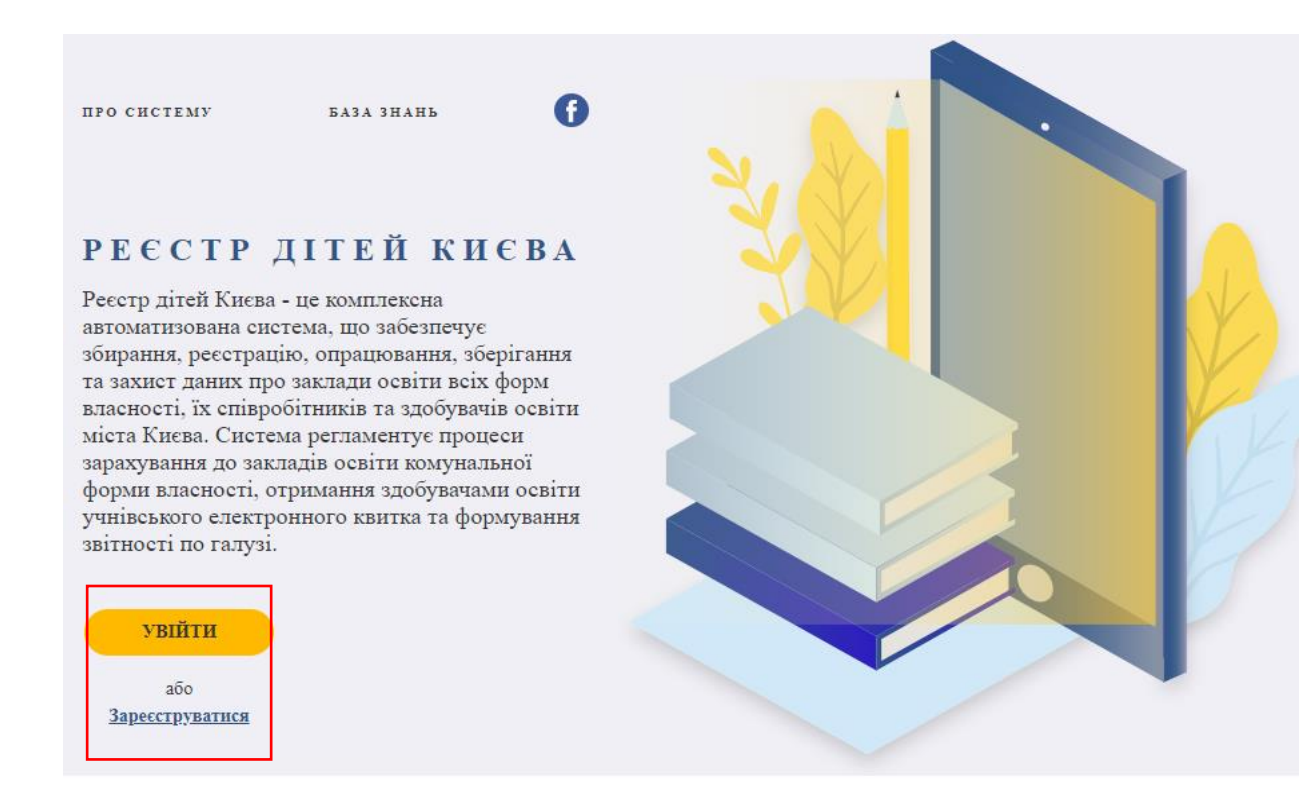

6. Вносите дані в анкету на отримання прав доступу до сторінки свого навчального закладу, заповнивши всі поля.

7. Протягом дня адміністратор має вас активувати в Реєстрі.

|                                                                         | Контактні дані                                              |
|-------------------------------------------------------------------------|-------------------------------------------------------------|
|                                                                         | *Телефон                                                    |
| +29 /00 1 21 -6 4                                                       | +38 (bi i) 10- 5 .                                          |
| sw 4, -@ukr.net                                                         | * E-mail                                                    |
|                                                                         | s. 2.29 , un n                                              |
|                                                                         | * Категорія посадових обов'язків                            |
|                                                                         | Модератор 33CO × 💌                                          |
|                                                                         | * Коментар щодо задач заявника в системі                    |
|                                                                         | админ                                                       |
| Відкоригувати свої дані можна на<br>сторінці свого профілю в особистому |                                                             |
| кабінеті киянина my.kyivcity.gov.ua                                     | Права на дані                                               |
|                                                                         | * Район                                                     |
|                                                                         | Подільський × •                                             |
|                                                                         | *33CO                                                       |
|                                                                         | Загальноосвітній навчальний заклад І-ІІІ ступенів "Середн 🔫 |
|                                                                         | *здо                                                        |
| Заповнена анкета відповідає вашій<br>згоді на обробку персональних      |                                                             |
| даних у Кабінеті киянина                                                | No results found                                            |

Вдруге заходити в систему потрібно через поле **Увійти**, так само за допомогою ЕЦП. Для зручності збережіть свій сертифікат та ключ **ЕЦП** в одному місці. Ви можете працювати в Реєстрі зі своєю сторінкою з будь-якого комп'ютера, попередньо встановивши на ньому програму для налаштування VPN каналу. Після реєстрації на сторінці можна побачити сервіси Реєстру дітей: Навчальний процес - , Облік учнів - , Учнівський квиток - , Облік вихованців - , Звітування - , Адміністрування - .

ПРО СИСТЕМУ

БАЗА ЗНАНЬ

A

#### РЕЄСТР ДІТЕЙ КИЄВА

Реєстр дітей Києва - це комплексна автоматизована система, що забезпечує збирання, реєстрацію, опрацювання, зберігання та захист даних про заклади освіти всіх форм власності, їх співробітників та здобувачів освіти міста Києва. Система регламентує процеси зарахування до закладів освіти комунальної форми власності, отримання здобувачами освіти учнівського електронного квитка та формування звітності по галузі.

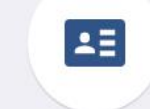

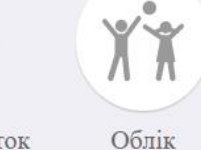

вихованців

Звітування

Адміністрування

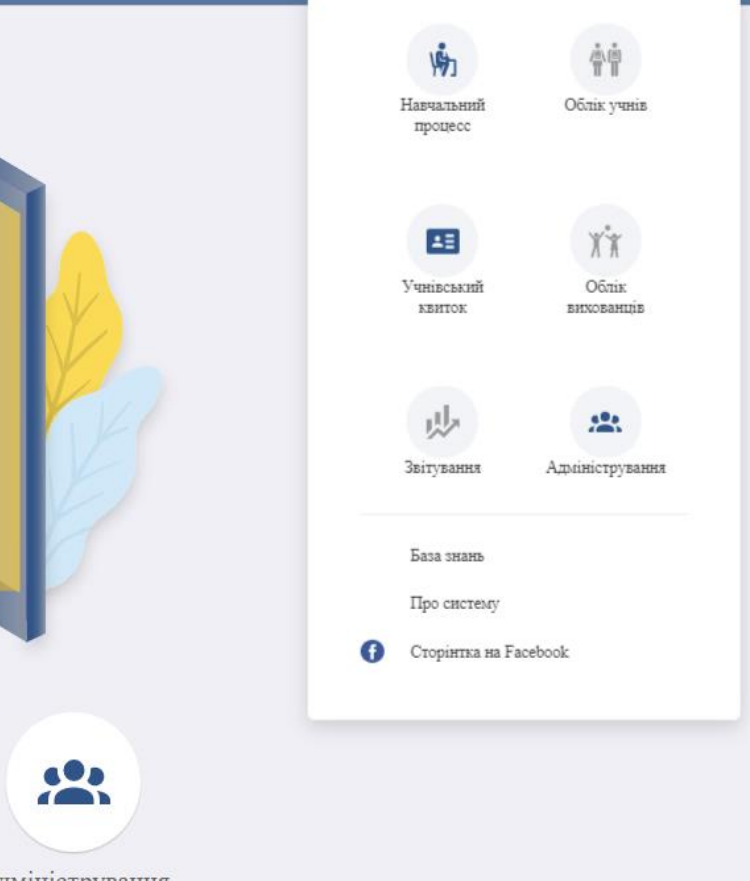

AF-227 LIVE AF SHARTH

Вийти

Навчальний процес

Облік учнів Учнівський квиток

Навчальний процес — сервіс, де відбувається формування та ведення навчального процесу, організація та прийом заяв батьків на вступ дитини до навчального закладу.

Облік учнів — сервіс, де розміщено паспорти закладів освіти Києва, картки учнів, картки співробітників 30.

Учнівський квиток — сервіс, де відбувається замовлення та формування партій учнівських квитків, також їх анулювання.

Облік вихованців — сервіс, де розміщено паспорти закладів дошкільної освіти, картки вихованців, картки співробітників ЗДО.

**Звітність** — сервіс, де можна переглянути статистичні дані по навчальним закладам міста.

Адміністрування — сервіс адміністрування користувачів Реєстру.

Користувач буде мати доступ до тих сервісів, які будуть відкриті для нього в рамках наданої ролі. Доступні сервіси будуть підсвічені синім кольором відповідно. Відповідно до своєї ролі. Можете розпочинати роботу у сервісі натиснувши на його іконку.

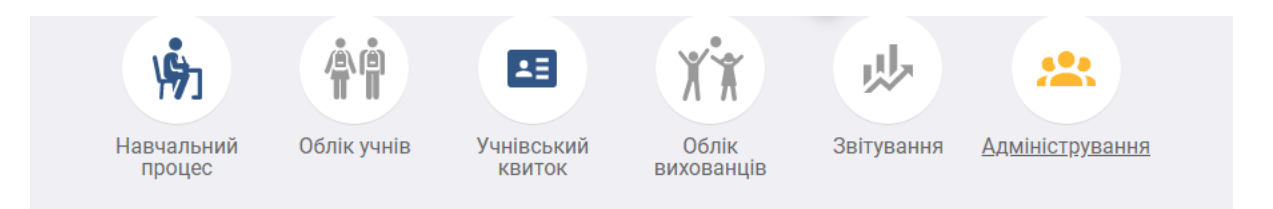

Детальні інструкції щодо роботи в сервісах знаходяться тут https://wiki.wct.com.ua/display/Childreg

**Технічна підтримка:** (044) 366-80-44 support.Children@Kyivcity.gov.ua По питанням з СТІКЗ: 238-80-41 238-80-48 \*або замовити виїзд фахівця КП «ГІОЦ»